着眼账号设置让网络控制更加高效思科认证 PDF转换可能丢 失图片或格式,建议阅读原文

https://www.100test.com/kao\_ti2020/590/2021\_2022\_E7\_9D\_80\_ E7\_9C\_BC\_E8\_B4\_A6\_E5\_c101\_590369.htm 为了提高网络控制 效率,相信很多人平时都勤于钻研、善于挖掘,总结出了许 多实用、有效的网络控制秘籍,在这些控制秘籍的指导下, 我们的确可以大幅度地提高网络控制效率。不过,仔细对这 些控制秘籍进行琢磨后,我们或许会发现其中不少内容都需 要借助专业工具才能完成,在手头没有任何外力可以依赖的 情况下,我们该如何高效控制网络呢?其实,我们只要对系统 自身进行挖掘,同样也可以总结出不少网络控制秘籍.这不, 本文下面就着眼系统账号, 来为各位贡献几则高效控制网络 的私房秘籍,希望这些内容能给大家带来启发!1、让远程关 机更高效 在可信任的内网网络中,我们时常需要管理若干台 普通计算机,每次工作完毕后,一台一台地关闭计算机,其 工作量也是相当大的。既然内网用户值得信任,我们完全可 以启用来宾账号,并赋予该账号远程关闭系统的权限,那样 一来我们日后只需要在内网的一台计算机系统中,就可以轻 松远程关闭其他计算机系统了,整个过程就象关闭本地系统 一样简单,下面就是该方法的具体实现过程:首先在待关闭 的计算机系统中设置来宾账号 由于在默认状态下,来宾账号 并没有被系统启用,为此我们需要先启用好来宾账号。在进 行这种操作时,我们可以用鼠标右击系统桌面中的"我的电 脑"图标,执行快捷菜单中的"管理"命令,从弹出的计算 机管理窗口中依次点选"系统工具"/"本地用户和组"/" 用户 " 分支选项,从目标分支选项下面双击来宾账号,打开

来宾账号的属性设置窗口,取消该窗口中的"庄户已禁用" 项目的选中状态,再单击"确定"按钮就可以了。 其次将远 程关闭系统权限授予来宾账号 依次点选系统桌面中的"开始 " / "运行"命令,从弹出的系统运行框中执行"gpedit.msc" 命令,打开系统的组策略控制台窗口.从该控制窗口的左侧区 域展开"计算机设置"/"Windows设置"/"安全设置"/" 本地策略"/"用户权限分配"节点选项,再用鼠标双击目标 节点下面的"从远程系统强制关机"选项,此时系统屏幕上 会弹出属性设置窗口.单击该窗口中的"添加用户或组"按钮 ,从其后的用户选择框中将来宾账号选中并添加进来,这样 的话来宾账号就可以远程关闭系统了。 完成上面的设置操作 后,我们现在就可以执行远程关闭系统操作了。依次单击本 地系统桌面中的"开始"/"运行"命令,从弹出的系统运行 框中执行" cmd"命令,打开MS-DOS窗口,在命令行中输 入"shutdown /i"命令,单击回车键后,系统会弹出远程关 机系统设置窗口,单击其中的"添加"按钮,选中内网中需 要关闭系统的目标计算机,再将"关机"选项选中,同时设 置警告显示时间为"10",设置警告内容为"10秒钟后关机 ",最后单击"确定"按钮,这么一来远程计算机系统屏幕 上会立即出现"马上要关机了"提示,10秒钟后目标计算机 系统就被远程关闭了。由于整个远程关机过程不需要输入身 份验证密码,很明显这样的关闭系统效率是非常高的。 2、 让登录监控更高效 在多人共同办公的场合下,很多人总担心 自己临时离开计算机的时候,会有其他人偷偷登录计算机系 统,来偷窥自己的上网隐私或其他重要信息。那么我们能否 找到一种办法,让自己的系统智能地对用户账号登录系统的

状态进行跟踪监控,并能把监控结果反馈给自己呢?其实, 在Windows Vista以上版本的系统中,我们可以直接利用该系 统自带的登录监控功能,来对用户账号登录系统的状态进行 高效监控、记录,下面就是具体的实现办法:首先依次点选 "开始"/"运行"命令,在弹出的系统运行文本框中,输入 "gpedit.msc"字符串命令,再单击"确定"按钮后,进入对 应系统的组策略控制台窗口,其次从该控制台窗口的左侧位置 处依次展开"计算机配置"/"管理模板"/"Windows组件 " / "Windows登录选项"节点选项,再用鼠标双击目标节点 下面的"在用户登录期间显示有关以前登录的信息"选项, 从弹出属性设置窗口中选中"已启用"选项,再单击"确定 "按钮保存好上述设置操作,如此一来本地系统日后就能智 能对用户账号的登录状态进行监控记录了。 要查看具体的监 控结果时,我们只要简单地将本地系统重新启动一下,再次 登录系统后,系统屏幕上就会自动出现上次监控结果信息, 从这些信息中我们就能判断出本地系统是否被他人偷偷登录 过了。 3、让远程控制更高效 为了高效管理网络, 我们时常 会使用远程桌面连接功能来进行远程控制操作,可是每次与 目标主机建立远程桌面连接时,都需要频繁地输入控制账号 与密码,如果远程控制密码记忆不牢的话,那远程控制操作 就无法顺利进行了,很显然这样的远程控制操作效率不会很 高。其实,在可信任的工作环境中,我们同样可以将远程桌 面连接权限授予来宾账号, 日后系统会自动先以来宾账号进 行远程桌面连接操作,而这个连接过程不需要输入账号与密 码就能成功了,这无形之中就能大大提升远程控制效率了: 首先按照常规方法在本地系统和远程系统中启用好来宾账号

,同时允许该账号通过网络访问目标计算机,之后用鼠标右键 单击远程计算机系统桌面上的"我的电脑"图标,并点选右 键菜单中的"管理"命令,从弹出的计算机管理窗口左侧位 置处,逐一展开"系统工具"/"本地用户和组"/"用户" 节点选项,从目标节点下面选中来宾账号,同时右击该账号 ,执行右键菜单中的"属性"命令,打开来宾账号属性设置 对话框.其次单击"隶属于"选项卡,当系统屏幕上出现选项 设置页面时,单击该页面中的"添加"按钮,同时从账号选 择框中将系统管理员账号"administrator"选中并添加进来, 再单击"确定"按钮结束上述设置操作,这么一来来宾账号 日后就能具有系统管理员权限了,在该权限状态下来宾可以 对远程计算机进行各种形式的控制操作。 接着我们还需要将 远程桌面连接权限授予来宾账号。Windows系统在缺省状态 下禁止来宾账号进行远程桌面连接操作,为此我们需要在目 标远程计算机系统中将远程桌面连接权限授予来宾账号 在进 行授权操作时,我们可以在目标远程计算机系统中右击系统 桌面中的"计算机"图标,从弹出的快捷菜单中点选"属性 "命令,在其后出现的系统属性界面中点选"远程设置"选 项,进入对应系统的远程设置窗口,在该设置窗口中单击" 选择远程用户"按钮,再单击"添加"按钮将来宾账号加入 进来,最后单击"确定"按钮保存好上述设置操作,如此一 来我们日后进行远程桌面连接操作时,系统不会弹出身份验 证窗口就可以直接进入远程计算机系统桌面,并对目标系统 进行远程控制操作了。 4、让共享打印更高效 在局域网工作 环境中,我们利用网络打印机进行共享打印时,经常会遇到 这样的奇怪现象,那就是每次进行共享打印操作时,系统屏

幕总会频繁弹出身份验证窗口,要求输入共享访问密码,事 实上我们并没有对网络打印机设置共享访问密码 由于不知道 输入什么密码, 共享打印效率受到了明显的影响。 出现这种 现象,多半是网络打印机所在的计算机系统强制要求用户必 须以本地账号进行登录,这种工作方式也要求用户必须输入 账号与密码。其实,在可信任的局域网工作环境中,我们只 要让网络打印机所在的计算机系统允许来宾账号访问就可以 了,下面就是具体的设置步骤:首先依次单击"开始"/"运 行"命令,在系统运行框中执行"gpedit.msc"命令,打开对 应系统的组策略控制台窗口,从该窗口的左侧位置处依次点 选"计算机设置"、"Windows设置"、"安全设置"、" 本地策略"、"安全选项"节点选项.其次从"安全选项"节 点选项下面找到目标组策略项目"网络访问:本地账户的共 享和安全模型 ",用鼠标双击该项目打开目标组策略属性设 置窗口,将其中的"仅来宾对本地用户进行身份验证,其身 份为来宾"选中,同时单击"确定"按钮进行保存,这么一 来我们日后访问网络打印机时就不需要频繁输入共享访问密 码了,系统自动会以来宾账号完成共享打印任务。 更多优质 资料尽在百考试题论坛 百考试题在线题库 思科认证更多详细 资料 100Test 下载频道开通, 各类考试题目直接下载。详细请 访问 www.100test.com